## 2. First user registration

## **Account confirmation**

After you installed the APP, open it and make the registration:

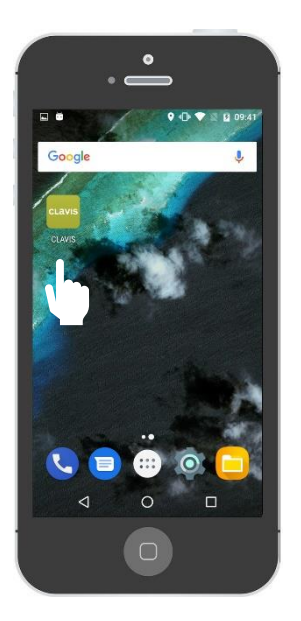

Open the APP

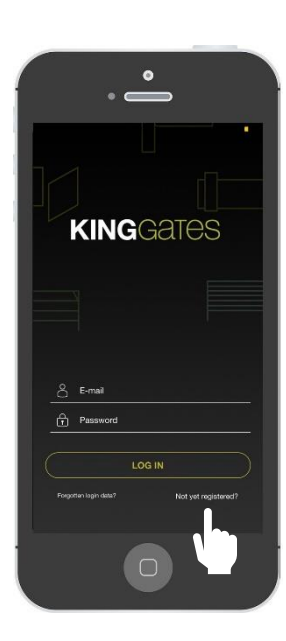

Go to «not yet registered?»

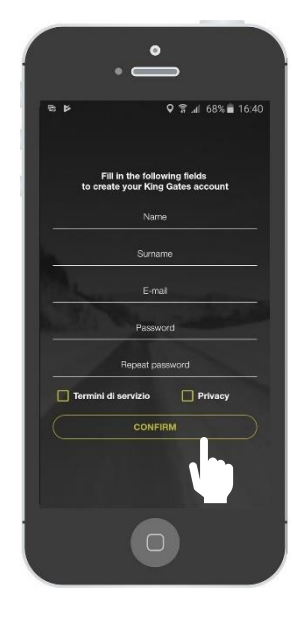

Fill all the camps (don't forget to flag the terms of service and the privacy) and press «confirm»

Note: after the registration you will receive an e-mail where you will be asked to confirm your account: please confirm it in order that your account get activated.